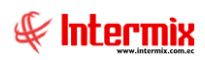

# Consola de Administración Reportes

# Contenido

# Pág.

| Definición de reportes                                   | .2  |
|----------------------------------------------------------|-----|
| Operaciones Excel                                        | .5  |
| Ejecutar SP                                              | .7  |
| Anexos                                                   | . 9 |
| Relación entre los módulos                               | . 9 |
| Preguntas frecuentes                                     | .9  |
| - ¿Cómo puedo dar permisos a un reporte para un usuario? | . 9 |

# Consola de Administración

# Reportes

# Ingreso al módulo

El módulo de *Reportes* permite definir y administrar los diferentes reportes que se emiten en cada uno de los módulos del sistema.

Para ingresar a las opciones de este módulo usted tiene 3 alternativas, las cuales pueden ser seleccionadas desde la barra superior:

1. Seleccione la opción **Árbol** en el menú **Ver** de la barra superior, luego *"haga clic"* en la aplicación **Consola** y seleccione el módulo **Reportes**. En la parte derecha puede encontrar desplegadas las opciones que dicho módulo contiene.

2. Seleccione la opción **Barra de Navegación** en el menú **Ver** de la barra superior, luego seleccione la aplicación **Consola** y *"haga clic"* en el módulo **Reportes** que se encuentra en la parte inferior. En el segmento superior puede encontrar desplegadas las opciones que dicho módulo contiene.

3. Seleccione **Consola** en el menú **Aplicación** de la barra superior, luego *"haga clic"* en la opción **Módulo** y seleccione **Reportes.** En la parte derecha puede encontrar desplegadas las opciones que dicho módulo contiene.

# **Definición de reportes**

Esta opción permite definir cada uno de los reportes que tiene el sistema y además configura los usuarios que tiene acceso a cada reporte.

Usted puede ingresar a esta opción seleccionando la aplicación **Consola**, módulo **Reportes** y *"haciendo clic"* en la opción **Definición de reportes**.

#### Visor múltiple

El visor múltiple a través del cual el sistema presenta los reportes disponibles en el sistema es el siguiente:

- Secuencial: Contiene el número asignado por el sistema de forma automática
- Módulo: Contiene el módulo al que pertenece el reporte
- Descripción: Presenta el título del reporte
- Nombre Tec.: Contiene el nombre técnico del reporte
- *Nombre:* Contiene el nombre del reporte
- XML: Contiene el nombre del archivo XML que extrae los datos
- Tabla: Presenta el nombre de la tabla de la cual se extrae los datos
- Instrucción: Contiene la instrucción SQL que extrae los datos
- Usuarios: Presenta los códigos de usuario que están autorizados para ejecutar el reporte
- *Código:* Contiene un código de reporte
- Filtro: Presenta el filtro que se usa para extraer los datos
- Reporte dinámico: Define si es o no un reporte dinámico
- Estado: Define si el reporte está o no activo
- Origen Rep.: Origen del reporte

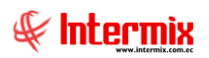

| :hivo • Ver • Empresa: | INTERMIX S | .A                     |                                                                        | 0 \$2                                                   | Aplicació   | in: Consola 🛛 Módulo - Favoritos - Ventana -                    | Ayuda •                                       | .C                                        |                          |                      |  |
|------------------------|------------|------------------------|------------------------------------------------------------------------|---------------------------------------------------------|-------------|-----------------------------------------------------------------|-----------------------------------------------|-------------------------------------------|--------------------------|----------------------|--|
|                        |            |                        |                                                                        |                                                         |             |                                                                 |                                               | 4                                         |                          |                      |  |
| nú                     |            | ÷ ×                    |                                                                        | ነ 🛪 🖻                                                   |             | 🛱 🖬 - 🕄 - 👪 🕢 👩                                                 |                                               |                                           |                          |                      |  |
|                        |            |                        |                                                                        |                                                         |             |                                                                 |                                               |                                           |                          |                      |  |
| Sistema                | ۰ - E      | Definición de reportes | U                                                                      | Jennicion de repones INTE                               |             |                                                                 |                                               |                                           |                          |                      |  |
|                        | - 4        | Operaciones Excel      |                                                                        | ractro una colu                                         |             |                                                                 |                                               |                                           |                          |                      |  |
| S Parametros tecnicos  | 🗌 L 💕      | Ejecutar SP            | L <sup>~</sup>                                                         | rasule una colo                                         | inna para a | g upa<br>T                                                      |                                               |                                           |                          |                      |  |
| Empresas               | • •        |                        |                                                                        | Secuencial                                              | Módulo      | Descripción                                                     | Nombre Tec.                                   | Nombre                                    |                          |                      |  |
|                        |            |                        | •                                                                      | 1                                                       | Activos     | Depreciación de Activos Fijos - Detallado                       | CryRActivoDepWs.rpt                           | RepDepreciacionBienesWs                   |                          |                      |  |
| Permisos               |            |                        |                                                                        | 3                                                       | Activos     | Movimiento de Activos Fijos por oficina                         | CryRActivoMovWs.rpt                           | RepMovActWs                               |                          |                      |  |
| Auditoria              |            |                        |                                                                        | 5                                                       | Activos     | Movimiento de Activos Fijos por categoría                       | CryRActivoMovCCWs.rpt                         | RepMovActCuentaCtbWs                      |                          |                      |  |
| Additiona              |            |                        |                                                                        | 6 Activos Detalle de Altas de Activos Fijos por mes Cry |             |                                                                 | CryRAltasBContWs.rpt                          | RepResumenAltaWs                          |                          |                      |  |
| Reportes               |            |                        |                                                                        |                                                         |             | 7                                                               | Activos                                       | Detalle de Bajas de Activos Fijos por mes | CryRBajasBAcAcContWs.rpt | RepResumenBajaWSACAC |  |
|                        |            |                        |                                                                        | 8                                                       | Activos     | Detalle de Transferencias de Activos Fijos por mes              | CryRTransfBAcAcContWs.rpt                     | RepResumenTransWsACAC                     |                          |                      |  |
| Alertas                | tas        |                        |                                                                        |                                                         | Punto d     | Número de facturas por estado                                   | CryNFactura.rpt                               | RepNumFactEstadoWs                        |                          |                      |  |
| -<br>-                 |            |                        |                                                                        | 10                                                      | SRI         | Reporte para la declaración del IVA                             | CryRDedaraIVA.rpt                             | RepDeclaraIVaWs                           |                          |                      |  |
| Imagenes               |            |                        |                                                                        | 11                                                      | Activos     | Detalle de constatación física                                  | CryRResumenConf.rpt                           | RepDetalleReconteoWs                      |                          |                      |  |
| Procesos               |            |                        |                                                                        |                                                         | 12          | Activos                                                         | Detalle de Activos Fijos con otro responsable | CryROtroresp.rpt                          | RepActOtroResponsableWs  |                      |  |
| 1                      |            |                        | 13 SRI Declaración de retenciones en la fuente del impuesto a la renta |                                                         |             | Declaración de retenciones en la fuente del impuesto a la renta | CryRDRetenciones.rpt                          | RepRetencionesFWs                         |                          |                      |  |
|                        |            |                        |                                                                        | 14                                                      | Activos     | Resumen de Activos Fijos actual                                 | CryRSaldosActWs.rpt                           | RepSaldoActWs                             |                          |                      |  |
| a canala               |            |                        |                                                                        | 15                                                      | Provee      | Suministros por solicitante y proveedor                         | CrySolicitudXProveedor.rpt                    | RepSumPorSolicitudProvWs                  |                          |                      |  |
| Consola                |            |                        |                                                                        | 16                                                      | Provee      | Suministros por empresa y proveedor                             | CryTotalXProveedor.rpt                        | RepSumPorEmpProvWs                        |                          |                      |  |
| ~                      | 1          |                        |                                                                        | 20                                                      | Punto d     | Ventas por venderor (DETALLE)                                   | CryRVendedorDetallePV.rpt                     | CryRVentasVendedorDetPV                   |                          |                      |  |
| Adm. Financiero        |            |                        |                                                                        | 21                                                      | Punto d     | Ventas por vendedor (GENERAL)                                   | CryRVendedorGeneralPV.rpt                     | CryRVendedorGeneralPV                     |                          |                      |  |
| -                      |            |                        |                                                                        | 22                                                      | Punto d     | Detalle de formas de pago                                       | CryRDetalleCobrosPV.rpt                       | CryRDetalleCobrosPV                       |                          |                      |  |
| 🛃 Talento Humano       |            |                        |                                                                        | 23                                                      | Punto d     | Reporte resumido de ventas por caja                             | CryRDetalleValoresPV.rpt                      | CryRDetaileValoresPV                      |                          |                      |  |
| _                      |            |                        |                                                                        | 24                                                      | Contabi     | Libro diario                                                    | CryRLibroDiarioWs.rpt                         | RepLibroDiarioWs                          |                          |                      |  |
| Gestión de Documentos  |            |                        |                                                                        | 25                                                      | Contabi     | Mayor audiar                                                    | CryRMayorCBWs.rpt                             | RenMayorWs                                |                          |                      |  |
| <u> </u>               |            |                        |                                                                        | ~                                                       | Cartali     | Balance da accessionada                                         | Concentration of the sector                   | DesDelanarConstille                       |                          |                      |  |
| 2                      |            |                        |                                                                        | Total=261                                               |             |                                                                 |                                               |                                           |                          |                      |  |
| ×.                     |            |                        | 144                                                                    | 44 4 Reco                                               | rd 1 of 261 | ▶ <del> )   </del> <b>                   </b>                   | Ve a Configura                                | ción para activar Windows.                |                          |                      |  |

### Visor simple

Desde la barra de herramientas si "*hace clic*" sobre el botón **Nuevo**, **Editar** o **Ver**, usted puede ingresar al visor simple a través del cual se consulta, edita e ingresa los datos de los reportes y contiene los siguientes datos:

#### **Pestaña: Datos**

| Definición de reporte |                                                                                                    |                       |                  |           |              |              |                      |          |
|-----------------------|----------------------------------------------------------------------------------------------------|-----------------------|------------------|-----------|--------------|--------------|----------------------|----------|
| ita 🛛 🕄 🖸             |                                                                                                    |                       |                  |           |              |              |                      |          |
| Definición de re      | epo                                                                                                    | rte                   |                  |           |              |              | INTERN               | 1IX S.A  |
| Datos DataExplorer 0  | Config                                                                                                    | gura SP               |                  |           |              |              |                      |          |
| Secuencial :          | 53                                                                                                    |                       |                  |           |              |              |                      |          |
| Descripción :         | Em                                                                                                    | presas según co       | ompetencia       |           |              |              |                      | _        |
| Nombre :              | Cŋ                                                                                                    | yRCompetenciaE        | mpresaGC.rpt     |           | -            |              |                      |          |
| Nombre Tec. :         | Cŋ                                                                                                    | vRCompetenciaE        | mpresaGC.rpt     |           | Usuarios     |              |                      |          |
| XML :                 | XM                                                                                                    | ILCompetenciaEr       | npresa.          |           | Código :     | gcen         | n_codigo             | -        |
| Reporte dinámico :    | SI                                                                                                    |                       | Excel : N        | 0         | Módulo :     | Seleo        | cción y contratación |          |
| Tabla :               | co                                                                                                    | MPETENCIA             |                  |           | Estado :     | Activ        | /0                   |          |
| Instrucción :         | Instrucción : Select c.comp_codigo,c.comp_nombre,c.comp_descripcion,g.grco_codigo,g.grco_grado,<br>g.grco_descripcioncorta,g.grco_descripcion,ce.coem_codigo,ge.gcem_codigo from competencia<br>c,grado_competencia g,competencia_empresa ce,grado_competenciaempr ge where |                       |                  |           |              |              |                      |          |
|                       |                                                                                                    | Tabla                 | Nombre           | Alias     | Tipo Dato    |              |                      | <u>^</u> |
|                       | •                                                                                                    | COMPETENCIA           | COMP_CODIGO      |           |              |              |                      |          |
|                       |                                                                                                    | COMPETENCIA           | COMP_NOMBRE      | Nombre    | Alfanumérico |              |                      | =        |
|                       |                                                                                                    | COMPETENCIA           | COMP_DESCRIPCION |           |              |              |                      |          |
|                       |                                                                                                    | COMPETENCIA           | COMP_TIPO        |           |              |              |                      |          |
|                       |                                                                                                    | COMPETENCIA           | COMP_CATEGORIA   | Categoria | Alfanumérico | $\checkmark$ |                      |          |
|                       |                                                                                                    | COMPETENCIA           | COMP_NIVEL       |           |              |              |                      |          |
|                       | 144                                                                                                    | COMPETENCIA<br>Record | 1 of 8           |           |              |              | 2                    |          |

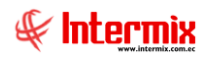

- Secuencial: Contiene el número asignado por el sistema de forma automática
- Descripción: Contiene el título del reporte
- Nombre: Contiene el nombre del reporte
- Nombre Tec.: Contiene el nombre técnico del reporte
- Usuarios: Permite definir los usuarios que están autorizados para ejecutar el reporte
- XML: Contiene el nombre del archivo XML que extrae los datos
- Código: Contiene un código de reporte
- Reporte dinámico: Define si es o no un reporte dinámico
- *Excel:* Indica si el reporte se puede exportar en formato Excel.
- Módulo: Contiene el módulo al que pertenece el reporte
- Tabla: Presenta el nombre de la tabla de la cual se extrae los datos de un reporte dinámico
- Estado: Define si el reporte está o no activo
- Instrucción: Contiene la instrucción SQL que extrae los datos
- Campos: Presenta los campos de la tabla seleccionada en un reporte dinámico

#### Pestaña: DataExplorer

| Definición de reporte           |            |
|---------------------------------|------------|
|                                 |            |
| Definición de reporte           | INTERMIXSA |
| Datos DataExplorer Configura SP | -          |
|                                 |            |
|                                 |            |
|                                 |            |
| Þ                               |            |
|                                 |            |
|                                 |            |
|                                 |            |
|                                 |            |
|                                 |            |
|                                 |            |
|                                 |            |
|                                 |            |
|                                 |            |
|                                 |            |
|                                 |            |
|                                 |            |

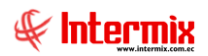

#### Pestaña: Configura SP

| Definición de reporte |             |            |
|-----------------------|-------------|------------|
| 🔦 🔒 😢 🚺               |             |            |
| Definición de re      | porte       | INTERMIXSA |
| Datos DataExplorer C  | onfigura SP |            |
| Secuencial :          |             |            |
| Nombre SP :           |             |            |
| Tipo Respuesta :      |             |            |
| Nro. Parámetros :     |             |            |
| Parámetros :          |             |            |
| Observación :         |             |            |
|                       |             |            |
|                       |             |            |
|                       |             |            |
|                       |             |            |

- Secuencial: Contiene el número asignado por el sistema de forma automática
- Nombre SP: Contiene el nombre del SP
- Tipo respuesta: Contiene el tipo de respuesta que devolverá el SP
- Nro. Parámetros: Contiene el número de parámetros que pasan al SP para su ejecución
- Parámetros: Contiene los parámetros del SP
- Observación: Contiene una observación adicional sobre el SP

# **Operaciones Excel**

Usted puede ingresar a esta opción seleccionando la aplicación **Consola**, módulo **Reportes** y *"haciendo clic"* en la opción **Operaciones Excel**.

#### Visor múltiple

El visor múltiple a través del cual el sistema presenta las operaciones de Excel en el sistema, es el siguiente:

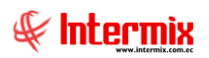

| 🚯 e-Bizne                                                                         | ss ® - [Operaci                   | ones Ex | cel]      |                               |        |                                |                                |                                      |                  |                                 | - 0 ×                           |  |
|-----------------------------------------------------------------------------------|-----------------------------------|---------|-----------|-------------------------------|--------|--------------------------------|--------------------------------|--------------------------------------|------------------|---------------------------------|---------------------------------|--|
| Archivo <del>-</del>                                                              | Ver - Empre                       | sa:     | ITERMIX S | S.A                           |        | <b>)</b> 0                     | Aplicación: Consola            | Módulo - Favoritos - Ventana - Ay    | uda <del>-</del> |                                 | Ŧ                               |  |
|                                                                                   |                                   |         |           |                               |        |                                |                                |                                      |                  |                                 |                                 |  |
| Cancala                                                                           |                                   |         | Pepper    | ter                           | iL     | J 🐴 🦻                          | × 🖉 🖾 📴 • 🔽                    | • 🛤 🥑 🛄                              |                  |                                 |                                 |  |
| Consola Reportes                                                                  |                                   |         |           |                               |        | Operaciones Excel INTERMIX S A |                                |                                      |                  |                                 |                                 |  |
|                                                                                   | motros técnicos                   |         | •         | Operaciones Excel             | Arr    | astre una colu                 | imna para agrupar              |                                      |                  |                                 |                                 |  |
| <b>8</b> 0 rai                                                                    | ineu os techicos                  |         | - L 🚱     | Ejecutar SP                   |        | Secuencial                     | Nombre                         | Definición                           | Tipo             | Parametros                      | Valores Parametros              |  |
| Emp                                                                               | resas                             |         | _         |                               |        | 2                              | SALDO AL FIN DE MES ANTERIOR3  | WSSaldoAlFinMesAnteriorCuenta        | Proceso          | idCuenta;idFechaInicioPTN;idFec | 3.01.01;fechaInicioPTN;fechaF   |  |
|                                                                                   | nicos                             |         |           |                               | •      | 3                              | SALDO AL FIN DE MES ANTERIOR3  | WSSaldoAlFinMesAnteriorCuenta        | Proceso          | idCuenta;idFechaInicioPTN;idFec | 3.02.01;fechaInicioPTN;fechaF   |  |
|                                                                                   | 11505                             |         |           |                               |        | 4                              | SALDO AL FIN DE MES ANTERIOR3  | WSSaldoAlFinMesAnteriorCuenta        | Proceso          | idCuenta;idFechaInicioPTN;idFec | 3.04.01;fechaInicioPTN;fechaF   |  |
| 🔊 Aud                                                                             | itoria                            |         |           |                               |        | 5                              | SALDO AL FIN DE MES ANTERIOR3  | WSSaldoAlFinMesAnteriorCuenta        | Proceso          | idCuenta;idFechaInicioPTN;idFec | 3.04.02; fechaInicioPTN; fechaF |  |
|                                                                                   |                                   |         |           |                               |        | 6                              | SALDO AL FIN DE MES ANTERIOR3  | WSSaldoAlFinMesAnteriorCuenta        | Proceso          | idCuenta;idFechaInicioPTN;idFec | 3.05.01;fechaInicioPTN;fechaF   |  |
| Rep Rep                                                                           | ortes                             |         |           |                               |        | 7                              | SALDO AL FIN DE MES ANTERIOR3  | WSSaldoAlFinMesAnteriorCuenta        | Proceso          | idCuenta;idFechaInicioPTN;idFec | 3.05.02; fechaInicioPTN; fechaF |  |
| 📿 Aler                                                                            | tas                               |         |           |                               |        | 8                              | SALDO AL FIN DE MES ANTERIOR3  | WSSaldoAlFinMesAnteriorCuenta        | Proceso          | idCuenta;idFechaInicioPTN;idFec | 3.05.03;fechaInicioPTN;fechaF   |  |
| 7 <b>U</b> 4                                                                      |                                   |         |           |                               |        | 9                              | SALDO AL FIN DE MES ANTERIOR 3 | WSSaldoAlFinMesAnteriorCuenta        | Proceso          | idCuenta;idFechaInicioPTN;idFec | 3.05.04; fechaInicioPTN; fechaF |  |
| 🔝 Imá                                                                             | genes                             |         |           |                               |        | 10                             | SALDO AL FIN DE MES ANTERIOR3  | WSSaldoAlFinMesAnteriorCuenta        | Proceso          | idCuenta;idFechaInicioPTN;idFec | 3.06.01;fechaInicioPTN;fechaF   |  |
| Pro.                                                                              | acor.                             |         |           |                               |        | 11                             | SALDO AL FIN DE MES ANTERIOR3  | WSSaldoAlFinMesAnteriorCuenta        | Proceso          | idCuenta;idFechaInicioPTN;idFec | 3.06.02;fechaInicioPTN;fechaF   |  |
|                                                                                   | esus                              |         |           |                               |        | 12                             | SALDO AL FIN DE MES ANTERIOR3  | WSSaldoAlFinMesAnteriorCuenta        | Proceso          | idCuenta;idFechaInicioPTN;idFec | 3.05.05;fechaInicioPTN;fechaF   |  |
|                                                                                   |                                   |         |           |                               |        | 13                             | SALDO AL FIN DE MES ANTERIOR 3 | WSSaldoAlFinMesAnteriorCuenta        | Proceso          | idCuenta;idFechaInicioPTN;idFec | 3.04.03;fechaInicioPTN;fechaF   |  |
| COLUMN -                                                                          |                                   |         |           |                               |        | 14                             | RESULTADO DEL ESTADO DE RESU   | WSResultadoEstadosResultadosFechaFin | Proceso          | idCuenta;idFechaInicioPTN;idFec | 3.07.01;fechaInicioPTN;fechaF   |  |
| <b>10</b> °                                                                       | onsola                            |         |           |                               |        | 15                             | RESULTADO DEL ESTADO DE RESU   | WSResultadoEstadosResultadosFechaFin | Proceso          | idCuenta;idFechaInicioPTN;idFec | 3.07.02; fechaInicioPTN; fechaF |  |
| -                                                                                 |                                   |         |           |                               |        | 16                             | Calcula Indice Liquidez        | calcula indice liquidez              | Proceso          |                                 |                                 |  |
| A 100                                                                             | dm. Financiero                    |         |           |                               |        | 17                             | Indice Liquidez                | WSCalculaIndices                     | Proceso          | idCuentaActivos;idCuentaPasivos | 1.01.;2.01.;FechaInIPTN;Fech    |  |
| стан<br><b>9</b><br>С<br>С<br>С<br>С<br>С<br>С<br>С<br>С<br>С<br>С<br>С<br>С<br>С | alento Humano<br>estión de Docume | entos   |           |                               |        |                                |                                |                                      |                  |                                 |                                 |  |
|                                                                                   |                                   | ~       |           |                               |        | Total=16                       |                                |                                      |                  | Activar Windows                 |                                 |  |
|                                                                                   |                                   | ×       |           |                               | H      | Reco                           | rd 2 of 16 🕨 🗰 🛩 <             |                                      |                  | Ve a Configuración para a       | ctivar Windows.                 |  |
| Intermix                                                                          | // Intermix 08                    | /06/202 | 0 19:46   | Servidor: servdesarrollo,1433 | / ebiz | nessIMXPIC                     |                                |                                      |                  |                                 |                                 |  |

- Secuencial: Contiene el número asignado por el sistema de forma automática
- Nombre: Contiene el nombre de la operación de excel
- Definición: Contiene la definición de la operación en excel
- Tipo: Contiene el tipo de operación que se realizará
- Parámetros: Contiene los parámetros que se utilizarán en la operación
- Valores parámetros: Contiene los valores correspondientes de los parámetros

#### Visor simple

- Secuencial: Contiene el número asignado por el sistema de forma automática
- Nombre: Contiene el nombre de la operación de excel
- Tipo: Contiene el tipo de operación que se realizará
- Definición: Contiene la definición de la operación en excel
- Parámetros: Contiene los parámetros que se utilizarán en la operación
- Valores parámetros: Contiene los valores correspondientes de los parámetros
- Descripción: Contiene una descripción acerca de la operación que se realizará

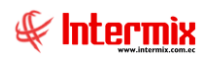

| Operación Excel      |                                                          |
|----------------------|----------------------------------------------------------|
| 🔦 📃 🕐 🚺              |                                                          |
| Operación Exce       | INTERMIXSA                                               |
| Datos                |                                                          |
| Secuencial :         | 4                                                        |
| Nombre :             | SALDO AL FIN DE MES ANTERIOR3.04.01                      |
| Tipo :               | Proceso                                                  |
| Definición :         | WSSaldoAlFinMesAnteriorCuenta                            |
| Parametros :         | idCuenta;idFechalnicioPTN;idFechaFinPTN                  |
| Valores Parametros : | 3.04.01;fechalnicioPTN;fechaFinPTN                       |
| Descripción :        | Suma el saldo de las cuentas especificadas separadas por |
|                      |                                                          |

# **Ejecutar SP**

Usted puede ingresar a esta opción seleccionando la aplicación **Consola**, módulo **Reportes** y *"haciendo clic"* en la opción **Ejecutar SP**.

### Visor múltiple

El visor múltiple a través del cual el sistema presenta los SP en el sistema, es el siguiente:

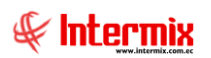

| 🚯 e-Bizness 🖲 - [Ejecuta | SP]     |                                         |        |                         |                              | _          |                                              |                                  | - 0 ×                                 |  |
|--------------------------|---------|-----------------------------------------|--------|-------------------------|------------------------------|------------|----------------------------------------------|----------------------------------|---------------------------------------|--|
| Archivo • Ver • Empre    | sa: 🛛 🗈 | ITERMIX S.A                             |        | 0 Aplicaci              | ón: Consola 🔽                | Módulo 🗸   | Favoritos • Ventana • Ayuda •                |                                  | ŧ                                     |  |
|                          |         |                                         |        |                         |                              |            |                                              |                                  |                                       |  |
| Consola                  |         |                                         |        |                         |                              |            |                                              |                                  |                                       |  |
| Vill Colore              |         | - Definición de reportes                | EJ     | ecutar SP               |                              |            |                                              |                                  | INTERMIXSA                            |  |
| Sistema                  |         | - 24 Operaciones Excel                  | Da     | itos                    |                              |            |                                              |                                  |                                       |  |
| 😽 Parámetros técnicos    |         |                                         |        | Тіро                    | Nombre                       | Nro. Parám | Parámetros                                   | Valores parám                    | Observaciones                         |  |
| Empresas                 | L       | Clecular SP                             | •      | Con resultado Excel     | Costo Prom. Permanente       |            | 0                                            |                                  | Costo Prom. Permanente                |  |
|                          |         |                                         |        | Ejecución sin resultado | Utilidades                   |            | 3 PRRLCODIGO INT; VALOR_UTILIDAD FLOAT; EDAD |                                  | Utilidad Empleado                     |  |
| Permisos                 |         |                                         |        | Con resultado Excel     | Diferencias Costos OP        |            | 3 EMPR_CODIGO INT;FECHA_INICIO;FECHA_FIN     |                                  | Diferencias de costos de orden de pro |  |
| Auditoria                |         |                                         |        | Con resultado Excel     | Reporte detallado de compras |            | 3 EMPRESA;FECHA_INICIO;FECHA_DESDE           |                                  | Reporte detallado de compras          |  |
| Additiona                |         |                                         |        | Con resultado Excel     | Reporte Mayor Auxiliar       |            | 3 EMPR_CODIGO;FECHA_INI;FECHA_FIN            |                                  | Reporte Mayor Auxiliar                |  |
| Reportes                 |         |                                         |        | Ejecución sin resultado | Calculadora Salarial         |            | 0                                            |                                  |                                       |  |
| 100°                     |         |                                         |        |                         | Calculadora pruebas          |            | 0                                            |                                  |                                       |  |
| Alertas                  |         |                                         |        | Con resultado Excel     | reporte prueba               |            | 2 fechaini;fechafin                          |                                  | saca las compras por rango de fechas  |  |
| Tmágenes                 |         |                                         |        | Con resultado Excel     | pruebas 1                    |            | 2 fechaini;fechafin                          |                                  | pruebas                               |  |
|                          |         |                                         |        | Con resultado Excel     | SP_IMX_CALSALARIAL           |            | 1 @MES                                       |                                  |                                       |  |
| Procesos                 |         |                                         |        | Con resultado Excel     | SP_REP_BS_PERMISOTEMP        |            | 1 CEDULA1                                    |                                  |                                       |  |
|                          |         |                                         |        | Con resultado Excel     | SP_REP_BPC_COMPRAS_PA        |            | 2 FECHADESDE;FECHAHASTA                      |                                  |                                       |  |
| Consola                  |         |                                         |        |                         |                              |            |                                              |                                  |                                       |  |
| Adm. Financiero          |         |                                         |        |                         |                              |            |                                              |                                  |                                       |  |
| Talento Humano           |         |                                         |        |                         |                              |            |                                              |                                  |                                       |  |
| Gestión de Docum         | entos   |                                         |        |                         |                              |            |                                              |                                  |                                       |  |
|                          | ×       |                                         | He     | Record 1 of 12          | < <                          |            | ے<br>ب                                       | Activar Winc<br>le a Configuraci | lows<br>ón para activar Windows.      |  |
| Intermix // Intermix 08  | /06/202 | 0 20:00 Servidor: servdesarrollo,1433 / | / ebiz | messIMXPIC              |                              |            |                                              |                                  |                                       |  |

- Tipo: Indica el tipo de resultado que el SP devuelve cuando se ejecuta
- Nombre: Contiene el nombre del SP
- Nro. Parámetros: Contiene el número de parámetros que utiliza el SP
- Parámetros: Contiene el nombre de los parámetros que se utiliza en el SP
- Valores parámetros: Contiene los valores de cada parámetro que se utiliza en el SP y deben ir separados por punto y coma ";".
- Observaciones: Contiene una observación acerca del SP

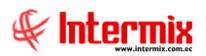

## Anexos

# Relación entre los módulos

El módulo *Reportes* está relacionado con los demás módulos del Sistema Administrativo Financiero, de la siguiente manera:

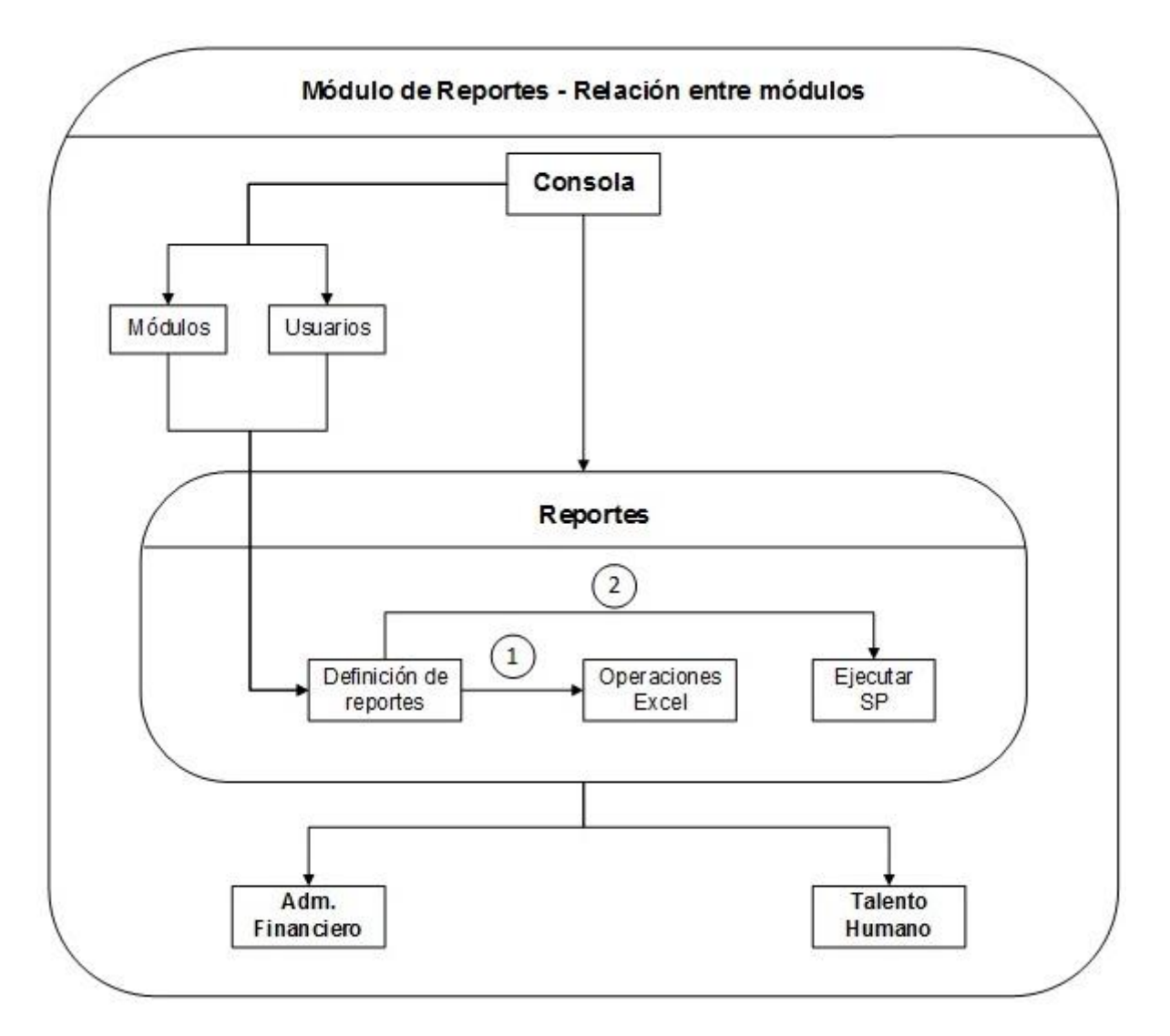

## **Preguntas frecuentes**

#### - ¿Cómo puedo dar permisos a un reporte para un usuario?

En el módulo **Definición de reportes**, buscamos en el visor múltiple el reporte al cual queremos dar permisos, luego, abrimos el visor simple "haciendo doble clic" y seleccionamos el campo **usuarios**, a continuación, se nos abrirá una pantalla para seleccionar el usuario o los usuarios que queremos que tengan acceso a ese reporte.